# S Presence PLUS<sub>Pro</sub>

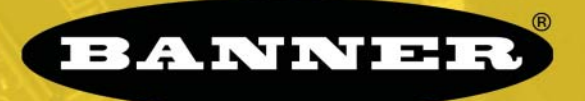

### more sensors, more solutions

### Présentation de PresencePLUS Pro

PresencePLUS Pro est un système de vision facile à utiliser, capable d'effectuer des inspections visuelles avancées. Avec peu de connaissances en systèmes de vision, l'utilisateur peut régler le PresencePLUS Pro rapidement et précisément pour inspecter des produits sur une ligne de production.

Les paramètres d'inspection sont réglés à partir d'un ordinateur personnel (PC) à distance. Une caméra numérique capture les images que le logiciel analyse à l'aide d'un ou de plusieurs outils de vision, pour accepter ou rejeter un produit. Le PC n'est plus nécessaire pour effectuer les inspections une fois que les fichiers d'inspection ont été stockés dans la mémoire du contrôleur.

### Vue générale du Démarrage rapide

Ce guide contient les informations nécessaires à l'utilisation de ce système, même par ceux qui ne connaissent pas encore le système vision. Il donne une vue générale de la caméra et illustre la facilité avec laquelle on peut régler le PresencePLUS Pro pour inspecter un produit. L'organigramme de droite donne une vue globale du réglage du système.

#### <u>CONSEILS</u>

Pour bénéficier d'informations plus détaillées, il est possible de se procurer le manuel d'installation et le guide de l'opérateur sur le CD d'installation du PresencePLUS Pro.

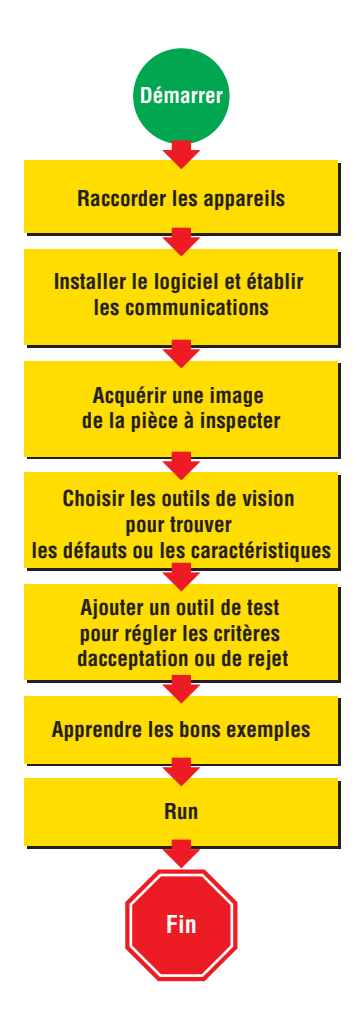

### Étape nº 1

### Raccordement des câbles

- 1. Visser l'objectif « C-mount » sur la caméra (PPCAM).
- 2. Raccorder le câble (PPC..) à la caméra (PPCAM) et au contrôleur (PPCTL).
- 3. Raccorder le contrôleur à un PC sous Windows® en utilisant soit un câble Ethernet soit un câble série (DB9D..). Utiliser un câble Ethernet croisé (STPX..) pour une connexion directe et un câble Ethernet droit (STP..) pour une connexion à un réseau.
- 4. En option : Raccorder un moniteur vidéo NTSC avec un câble BNC.

Caméra

PPCAM

SPresencePLUS,

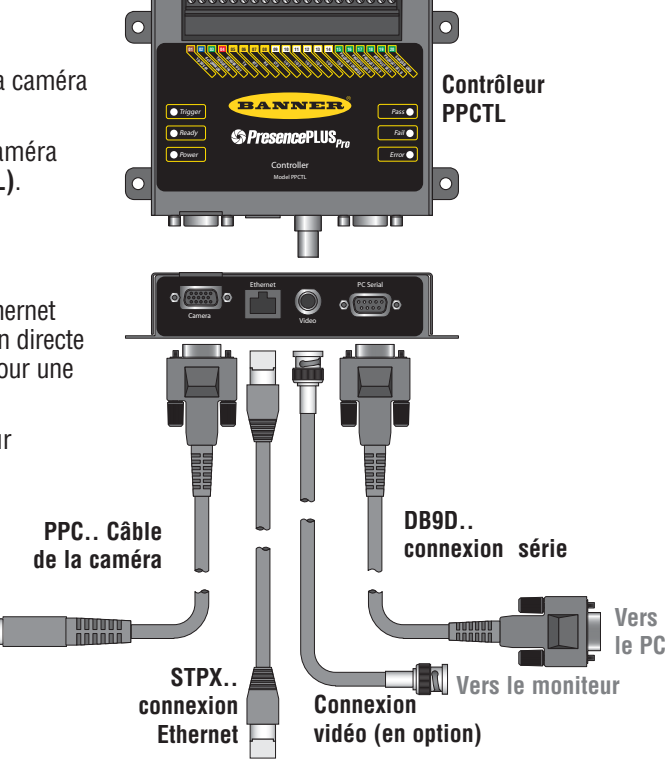

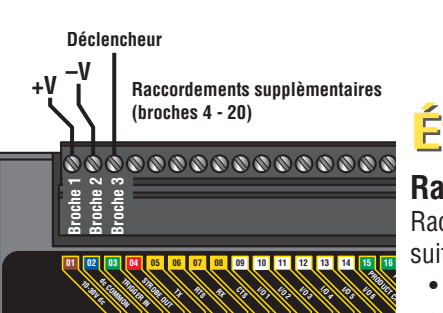

## Étape n° 3

### Éclairage

 $\bigcirc$ 

Monter la source lumineuse appropriée selon les instructions fournies.

Vers le PC (croisé) ou vers le réseau (droit)

### Étape n° 2

### **Raccordements électriques**

Raccorder le bornier du contrôleur comme suit

- +V à la broche 1 (10-30V dc)
- –V à la broche 2 (dc commun)
- Déclencheur à la broche 3 (Trigger In)
- Raccordements supplémentaires (broches 4 à 20)

#### CONSEILS

Le déclencheur peut être n'importe quel détecteur photoélectrique alimenté en 10 à 30 V dc ou un appareil avec une sortie semblable.

Banner Engineering Corp. • Minneapolis, MN U.S.A. www.bannerengineering.com • Tel: 763.544.3164

### Écape n° 4 Configuration du PC 1. Pour utiliser la communication Ethernet, configurer l'adresse IP de votre ordinateur. Adresse IP caractéristique : 192.168.0.2

Inscrire ici l'adresse actuelle de votre PC avant de la changer : \_\_\_\_•\_\_\_•\_\_\_• Pour changer l'adresse IP de votre PC, procéder comme suit :

(Les écrans suivants proviennent de Windows NT ; les écrans autres versions de Windows peuvent varier.)

 a. Cliquer avec le bouton droit sur Voisinage réseau et choisir Propriétés

| Internet Explorer Paint PresencePLU5 Microsoft PowerPoint | Parneau de configuration     Configurer Parneau de configuration     Configurer Pardefaut     Configurer Pardefaut     Connexions     Connexions     Connexions     Pardefaut     Pardefaut     Pardefaut     Pardefaut |
|-----------------------------------------------------------|----------------------------------------------------------------------------------------------------|
| Tous les programmes 📡                                     | C Exécuter                                                                                                    |
|                                                           | Permer la session 🚺 Arrêter                                                                                                    |
| 🛃 démarrer                                                |                                                                                                    |

b. Ouvrir Propriétés TCP/IP dans l'onglet Protocoles

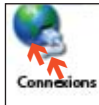

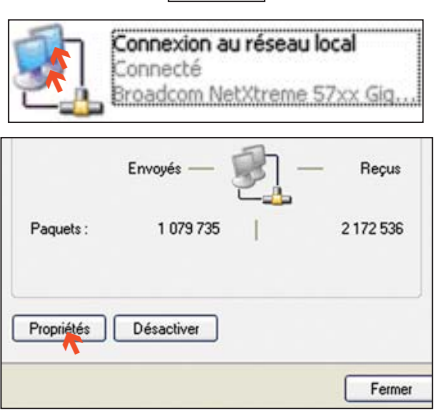

| reneral | Authentificatio   | on Avancé           |          |          |
|---------|-------------------|---------------------|----------|----------|
| Se con  | necter en utilisa | int:                |          |          |
| 1999 E  | roadcom NetX      | treme 57xx Gigabi   | C Co     | nfigurer |
|         | AEGIS Protoc      | col (IEEE 802.1x) \ | /3.1.0.1 |          |
| 2 8     |                   |                     |          | 100      |
| ✓ %     | Protocole Inte    | anet (TCP/IP)       |          |          |

Banner Engineering Corp. • Minneapolis, MN U.S.A. www.bannerengineering.com • Tel: 763.544.3164 c. Remplacer l'adresse IP par 192.168.0.2 et le masque de sous-réseau par 255.255.255.0

| seau le permet. Sinon, vous de<br>propriés à votre administrateur | vez demander les paramètres IP<br>réseau. |
|-------------------------------------------------------------------|-------------------------------------------|
| 🔿 Obtenir une adresse IP auto                                     | matiquement                               |
| Utiliser l'adresse IP suivante                                    | :                                         |
| Adresse IP :                                                      | 192.168.0.2                               |
| Masque de sous-réseau :                                           | 255 . 255 . 255 . 0                       |
| Passerelle par défaut :                                           |                                           |
| 🔿 Obtenir les adresses des ser                                    | veurs DNS automatiquement                 |
| Otiliser l'adresse de serveur                                     | DNS suivante :                            |
|                                                                   |                                           |
| Serveur DNS préféré :                                             |                                           |

- 2. Installer le logiciel PresencePLUS Pro
  - a. Introduire le CD d'installation
  - b. Cliquer sur Installer le logiciel PC PresencePLUS Pro

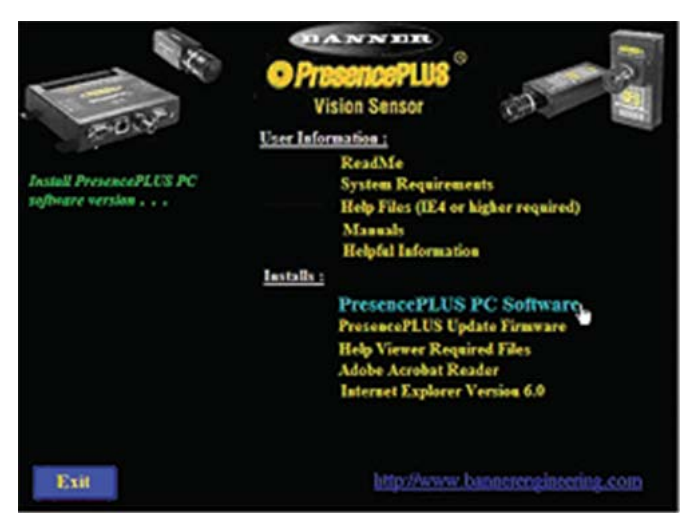

### Étape n° 5

### Démarrage du PresencePLUS Pro

- Mettre le matériel sous tension et vérifier que le voyant d'erreur s'éteint (à la mise sous tension, toutes les LED du contrôleur s'allument pendant 15 à 20 secondes).
- 2. Vérifier que la LED de la caméra est allumée et a commencé à clignoter.

### Étape n° 6

### Lancement du logiciel

1. Démarrer le programme PresencePLUS Pro en cliquant Démarrer > Programmes > PresencePLUS Pro.

LED verte

LED verte

LED verte

Ready

LED verte clignotante

- 2. Au démarrage, PresencePLUS Pro essaye de communiquer avec la caméra.
  - Si la communication avec la caméra est bien établie, l'application démarre et affiche l'écran de configuration ou l'écran Run.
  - Si le port de communication en cours n'est pas disponible, l'application vous demande de choisir un autre port. Cliquer sur **OK** pour accéder à la fenêtre de communication.

### Pour changer de port de communication

| <ul> <li>Connexion</li> </ul> | Configuration système                                                                                          |     |
|-------------------------------|----------------------------------------------------------------------------------------------------|-----|
| Ethernet :                    | Sélection du contrôleur Communication Entrées/Sorties Eclairage RAZ Sélection du programme au démarrage Langue |     |
| a. choisir                    | Paramétrage de la connexion du contrôleur au PC                                                                | _ [ |
| l'adresse IP                  | Ethermet (RJ 45) Connexion adresse IP 192 . 168 . 0 . 1 Historique Information                                 |     |
| b. entrer :                   |                                                                                                    |     |
| 192.168.0.1                   | Adresse IP de l'hôte                                                                                           |     |
| dans l'espace                 | 192 . 168 . 0 . 2                                                                                              |     |
| prévu                         |                                                                                                    |     |

### <u>CONSEILS</u>

<u>NE PAS</u> cliquer sur Modifier l'adresse IP de la caméra en essayant d'établir la communication. **Modifier** ne fonctionne que quand les communications ont été établies.

- c. cliquer sur OK
- Connexion série : Choisir série. Voir dans le manuel d'installation en ligne (p/n 68368 version anglaise) les instructions détaillées de la configuration du port série.
- **3.** Quand on utilise un moniteur vidéo NTSC en option, vérifier que l'écran affiche une image.
- **4.** Quand le logiciel démarre, créer une inspection, configurer les entrées/sorties digitales et commencer le lancement des inspections.
- REMARQUE : Initialement, toutes les entrées/sorties digitales sont configurées en entrées. Aller dans la fenêtre Système pour changer les entrées/sorties digitales. On trouve des informations détaillées sur la configuration dans le guide de l'opérateur (P/N 72989).

Ο

6ai

BANNER

PresencePLUS,

LED verte

LED rouge

LED rouge

### Étape n° 7

### **Configuration du logiciel**

Utiliser la barre d'outils du menu principal pour faire défiler les options de PresencePLUS Pro. De gauche à droite, les boutons de la barre d'outils du menu passent en revue la création d'un fichier d'inspection.

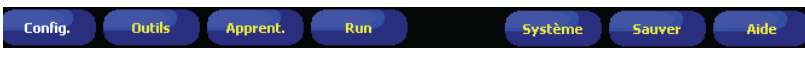

Déroulement d'une inspection

1. Config. Régler la caméra, l'objectif et l'éclairage pour acquérir une image de référence.

- a. Régler l'objectif de la caméra et l'éclairage.
- b. Choisir l'option Continue du déclencheur pour avoir une image en direct.
- c. Cliquer sur Temps d'exposition automatique pour régler la luminosité.
- **d.** Mettre au point l'objectif de la caméra en la tournant jusqu'à ce que le numéro de la netteté ait atteint sa valeur maximale.
- Quand l'image est bien celle que l'on désire, cliquer sur Suivant pour passer à l'écran Outils, ce qui permet d'acquérir l'image de référence.
- 2. Outils Ajouter des outils à l'inspection. Construire les outils à partir de rien ou ajouter les outils d'un fichier d'une inspection précédente sauvegardé sur le PC ou sur le contrôleur. Pour ajouter un outil de vision, cliquer sur le bouton Outil. Pour retirer un outil, cliquer sur la X dans l'angle inférieur gauche de l'écran.
  - a. Ajouter un **Outil de repositionnement** (ou plusieurs) pour trouver la cible et régler les différentes régions d'intérêt (ROI) suivantes permettant des changements en translation ou en rotation.
  - Obligatoire b. Ajouter un Outil de vision (ou plusieurs) pour inspecter les pièces.
    - **c.** Ajouter un **Outil de mesure** (ou plusieurs) pour créer des mesures de distance entre les points repérés.
  - **Obligatoire d.** Ajouter un **Outil de test** (ou plusieurs) pour régler les critères d'acceptation ou de rejet. (Les outils de vision et de mesure sont des entrées de l'outil de test.)
    - e. Cliquer sur Apprentissage rapide pour sauvegarder automatiquement les paramètres sélectionnés dans l'outil de test et passer à l'écran Run ou cliquer sur Suivant pour passer à l'écran d'apprentissage de façon à enseigner un jeu de produits acceptés.
    - REMARQUE : Si vous voulez conserver les paramètres dans un outil de test, ignorer l'apprentissage et passer directement à Run.

### **CONSEILS**

Avant de créer un fichier d'inspection, régler la configuration électrique du déclencheur externe. (Cliquer sur le bouton **Système**, choisir l'onglet **Déclencheur**.)

### **Outils disponibles**

| No                                                                                                    | m de l'outil                                         | Fonction                                                                                                    | Description                                                                                                    |
|----------------------------------------------------------------------------------------------------|------------------------------------------------------|----------------------------------------------------------------------------------------------------|----------------------------------------------------------------------------------------------------|
| : de<br>ation                                                                                                    | Recherche<br>d'image         Translation et rotation |                                                                                                    | Localise la cible en recherchant une forme apprise et compense la translation et la rotation de $\pm 10^{\circ}$ .                                                                                      |
| Recherche<br>de bord                                                                                                    |                                                      | Translation et rotation                                                                                                    | Trouve les bords de la pièce et compense la translation et la rotation.                                                                                                    |
| Niveau<br>de grisDétermine la présence,<br>l'absence et la sensibilité<br>à la couleurDétermine la valeur moyenne des niveaux de gris<br>d'intérêt (ROI).                                                                                                    |                                                      | Détermine la valeur moyenne des niveaux de gris dans la région<br>d'intérêt (ROI).                                                                                                    |                                                                                                    |
| 5                                                                                                    | Blob Compte et mesure les surfaces                   |                                                                                                    | Détecte des groupes de pixels brillants ou foncés raccordés entre<br>eux dans la ROI ; les baptise « Taches ». Une fois les taches<br>identifiées, elles peuvent être comptées, mesurées et localisées. |
| ils de visi                                                                                                    | Bord                                                 | Compte et localise les<br>bords                                                                                                    | Détecte et compte les transitions entre les pixels brillants et<br>foncés. Le nombre total de bords peut être compté et il est<br>possible de trouver la position de chaque bord.                       |
| Diget         Localise et compte les<br>objets, détermine les<br>centres et mesure les<br>largeurs         Détecte les bords des objets foncés et brillan<br>points centraux, compte les objets sombre ou<br>mesure la largeur de chaque objet sombre ou                                                                                                    |                                                      | Détecte les bords des objets foncés et brillants, localise leurs<br>points centraux, compte les objets sombres et brillants et<br>mesure la largeur de chaque objet sombre ou brillant.                      |                                                                                                    |
| Comptage<br>d'images         Recherche une ou plus-<br>ieurs formes         Localise et compte une forme enseig                                                                                                    |                                                      | Localise et compte une forme enseignée.                                                                                                    |                                                                                                    |
| nalyse                                                                                                    | Mesure                                               | Mesure entre points                                                                                                    | Mesure la distance entre deux points désignés.<br>Ces points peuvent être des bords ou des centres.                                                                                                    |
| Test         Évalue les résultats de la vision choisie et des outils déterminer si une inspection est acceptable ou doit Effectue aussi des opérations logiques et active les si des opérations logiques et active les si des opératides et actides et active les si des opérations logiques et acti |                                                      | Évalue les résultats de la vision choisie et des outils d'analyse pour<br>déterminer si une inspection est acceptable ou doit être rejetée.<br>Effectue aussi des opérations logiques et active les sorties. |                                                                                                    |

### <u>CONSEILS</u>

3.

- Chaqueinspection doit contenir au moins un outil de vision et un outil de test.
- Effectuer une sauvegarde de votre inspection sur le PC.

- Apprent. Cet écran configure automatiquement les paramètres choisis dans les écrans d'outils.
  - a. Choisir la taille de la cible
  - b. Cliquer sur Start
  - c. Déclencher le contrôleur avec le déclencheur externe
  - d. Cliquer sur Stop
  - e. Cliquer sur Suivant pour passer à Run

Avant de passer à Run , sauvegarder les fichiers d'inspection dans une des 12 mémoires du contrôleur.

Pour choisir une inspection, (dans l'onglet Sélection) activer programme **contrôleur** et choisir le fichier d'inspection dans la liste des inspections enregistrées dans la caméra.

Autre méthode : Utiliser Entrée du bornier pour choisir une inspection via les entrées digitales du contrôleur.

Le tableau suivant indique les entrées à activer pour sélectionner une inspection.

| N° d'inspection | sélection du<br>produit n° 0<br>(broche 19) | sélection du<br>produit n° 1<br>(broche 18) | sélection du<br>produit n° 2<br>(broche 17) | sélection produit n°<br>3 (broche 16) |
|-----------------|---------------------------------------------|---------------------------------------------|---------------------------------------------|---------------------------------------|
| 1               | ON                                          | OFF                                         | OFF                                         | OFF                                   |
| 2               | OFF                                         | ON                                          | OFF                                         | OFF                                   |
| 3               | ON                                          | ON                                          | OFF                                         | OFF                                   |
| 4               | OFF                                         | OFF                                         | ON                                          | OFF                                   |
| 5               | ON                                          | OFF                                         | ON                                          | OFF                                   |
| 6               | OFF                                         | ON                                          | ON                                          | OFF                                   |
| 7               | ON                                          | ON                                          | ON                                          | OFF                                   |
| 8               | OFF                                         | OFF                                         | OFF                                         | ON                                    |
| 9               | ON                                          | OFF                                         | OFF                                         | ON                                    |
| 10              | OFF                                         | ON                                          | OFF                                         | ON                                    |
| 11              | ON                                          | ON                                          | OFF                                         | ON                                    |
| 12              | OFF                                         | OFF                                         | ON                                          | ON                                    |

### Voir les résultats

Options afficher

4.

Run

|                                 | Suivant Bon     | N'affiche que l'inspection acceptée suivante. |
|---------------------------------|-----------------|-----------------------------------------------|
|                                 | Suivant Mauvais | N'affiche que l'inspection refusée suivante.  |
|                                 | Suivant         | Affiche les inspections en continu.           |
| ĺ                               | Aucun           | N'affiche aucune inspection.                  |
| Cliquer sur +<br>our élargir et |                 | Inspection réalisée : Labo5bis - Trame #2006  |

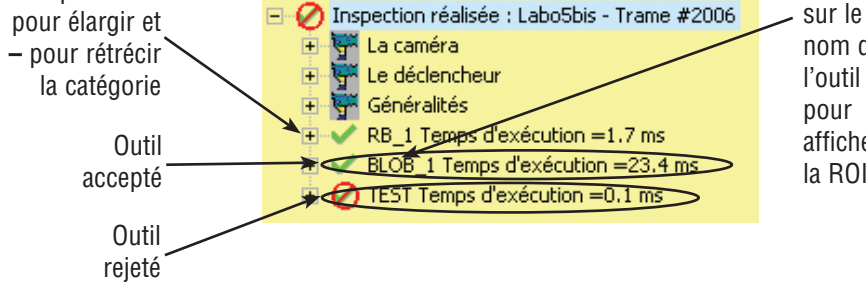

CONSEILS Quand on

Cliquer

nom de

pour

afficher

la ROI

utilise l'Entrée du bornier, valider l'entrée Changement de produit pour initier un changement d'inspection.

Pour commencer les inspections, cliquer sur le bouton Start de l'écran Run

### Étape n° 8

### Configuration du système

Utiliser l'écran de configuration du système pour changer les entrées/sorties digitales, le port de communication, les entrées de sélection et de changement de produit, la sortie stroboscopique (pour la commande d'éclairage externe), l'entrée du déclencheur et pour voir les informations de diagnostic.

|         | 1 |
|---------|---|
| Système |   |
|         |   |

| Configuration système                                          |                                                          |                                                                 | X                                                    |
|----------------------------------------------------------------|----------------------------------------------------------|-----------------------------------------------------------------|------------------------------------------------------|
| Déclencheur<br>Sélection du contrôleur                         | RAZ                                                      | Sélection du programme au démarrage<br>Entrées/Sorties Appel de | e Langue<br>programmes Eclairage                     |
| E/S Pin #- Fonction<br>1 9 Sortie générale                     | Polarité Normalement<br>C NPN<br>PNP C Duvert<br>C Fermé | Retard de la Sortie                                             | Durée de la sortie<br>Figée C imp.<br>2 ms           |
| E/S     Pin #-     Fonction       2     10     Sortie générale | Polarité     Normalement     Ouvert     PNP     Fermé    | Retard de la Sortie                                             | Durée de la sortie<br>C Figée ⓒ imp.<br>▲ ▲ ▲ 500 ms |
| E/S     Pin #-     Fonction       3     11     Sortie générale | Polarité     Normalement     Ouvert     PNP     Fermé    | Retard de la Sortie                                             | Durée de la sortie<br>C Figée ⓒ imp.<br>▲ ▶ 500 ms   |
| 4 Pin # Fonction<br>Entrée générale                            | Polarité     NPN     Ouvert     PNP     Fermé            | Retard de la Sortie                                             | Durée de la sortie<br>© Figée C imp.                 |
| E/S Pin # Fonction<br>5 13 Entrée générale                     | Polarité     Normalement     Ouvert     PNP     Fermé    | Retard de la Sortie                                             | Durée de la sortie<br>ⓒ Figée C imp.<br>♪ 2 ms       |
| E/S Pin # Fonction<br>6 14 Entrée générale                     | Polarité     NPN     Ouvert     PNP     Fermé            | Retard de la Sortie                                             | Durée de la sortie<br>© Figée C imp.<br>▼ 500 ms     |
|                                                                |                                                          |                                                                 |                                                      |
|                                                                |                                                          |                                                                 |                                                      |
|                                                                |                                                          |                                                                 |                                                      |
|                                                                |                                                          |                                                                 | OK Annuler                                           |

Onglet de configuration des entrées/sorties

Sauver

Sauvegarder les inspections sur le contrôleur ou le PC.

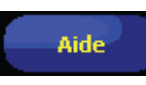

Fournit de l'aide et les fichiers PDF du manuel d'installation (p/n 68368 version anglaise) ainsi que l'intégralité du guide de l'opérateur (p/n 72989).

### Maintenance

La maintenance consiste à empêcher la poussière et la saleté de s'installer sur le matériel et la mise à jour du logiciel PresencePLUS Pro au fur et à mesure de la sortie de nouvelles versions.

### Nettoyage de la caméra et du contrôleur

Ôter régulièrement la poussière et la saleté accumulée sur la caméra et le contrôleur avec un chiffon propre. Le cas échéant, tremper légèrement le chiffon dans une solution de détergeant neutre très dilué. Éviter de laisser la saleté s'accumuler sur la matrice de la caméra (partie située derrière l'objectif). Si la matrice est sale, utiliser de l'air comprimé antistatique pour souffler la poussière.

### Nettoyage de l'objectif de la caméra

Ôter régulièrement la poussière, la saleté ou les marques de doigts de l'objectif. Utiliser de l'air comprimé antistatique pour souffler la poussière. Le cas échéant, utiliser un tissu et un nettoyant pour objectif ou un nettoyant à vitres pour essuyer les dépôts résiduels. Ne pas utiliser d'autres produits chimiques pour le nettoyage.

### Mise à jour du logiciel PresencePLUS Pro

La version la plus récente du logiciel PresencePLUS Pro peut être téléchargée depuis le site Internet de Banner :

www.bannerengineering.com

### Recherche de pannes

| Problème                                                                                                    | Cause/Solution                                                                                                    |
|----------------------------------------------------------------------------------------------------|----------------------------------------------------------------------------------------------------|
| <ul> <li>Le voyant de mise sous tension<br/>n'est pas allumé.</li> <li>L'interface ne peut se connecter<br/>au contrôleur.</li> <li>Pas d'image à l'écran de contrôle.</li> </ul>                                                                                        | <ol> <li>L'alimentation électrique du contrôleur n'est pas suffisante.</li> <li>Vérifier le raccordement de l'alimentation.</li> <li>Vérifier que l'alimentation électrique est comprise entre 10 à 30 V cc sous 1,5 A.</li> <li>Vérifier que le bornier du contrôleur est bien enfoncée.</li> </ol> |
| <ul> <li>Pas d'image sur le PC ou sur l'écran de contrôle.</li> <li>La LED d'indication de la caméra est éteinte.</li> <li>Le logiciel semble fonctionner correctement, mais il n'y a pas d'image.</li> </ul>                                                            | <b>La caméra n'est pas raccordée au contrôleur.</b><br>1. Rebrancher le câble à la caméra et au contrôleur.<br>2. Couper puis rétablir l'alimentation.                                                                                                    |
| <ul> <li>Message d'erreur : « La caméra n'a pas<br/>pu capturer une image pleine résolution. »</li> <li>L'image est gelée sur le PC et sur le moni-<br/>teur.</li> <li>Le voyant LED de la caméra est allumé,<br/>mais ne clignote pas.</li> </ul>                       | La caméra a perdu le raccordement au contrôleur.<br>1. Rebrancher le câble à la caméra et au contrôleur.<br>2. Couper puis rétablir l'alimentation.                                                                                                    |
| <ul> <li>L'image du PC est gelée, mais l'image<br/>de l'écran de contrôle se met à jour cor-<br/>rectement.</li> <li>Message d'erreur : « Incapable de com-<br/>muniquer avec la caméra. »</li> <li>Les voyants du port RJ-45 du contrôleur<br/>sont éteints.</li> </ul> | <ul> <li>La connexion Ethernet est perdue.</li> <li>1. Rebrancher le câble Ethernet.</li> <li>2. Vérifier que le câble n'est pas coupé puis couper l'alimentation<br/>et la rétablir.</li> <li>3. Remplacer le câble.</li> </ul>                                                                     |

### Contrôleur

| Modèle                         | PPCTL                                                                                                    |  |
|--------------------------------|----------------------------------------------------------------------------------------------------|--|
| Référence                      | 62937                                                                                                    |  |
| Mécanique                      | Construction : Acier recouvert de zinc noir<br>Dimensions : 158 x 127 x 30,9 mm<br>Poids : 0,55 kg environ<br>Indice de protection : IEC IP20; NEMA 1<br>Température de fonctionnement : 0 à +50 °C<br>Humidité relative maximum : 90% (sans condensation)  |  |
| Options affichage              | PC et vidéo NTSC (9 m max. de longueur de câble)                                                                                                    |  |
| Entrées/sor-<br>ties digitales | 1 entrée déclenchement (broche 3)<br>1 sortie stroboscopique (broche 4)<br>6 entrées/sorties configurables (broches 9 - 14)<br>1 changement de produit (broche 15)<br>4 sélection de produit (broches 16 - 19)                                              |  |
| Configuration<br>des sorties   | NPN ou PNP au choix par logiciel                                                                                                    |  |
| Valeurs de sorties             | 150 mA (chacune)<br>Courant de saturation en fonctionnement :<br>< 1 V à 150 mA max. NPN> V+ - 2 volts<br>Courant de fuite en fonctionnement : <100 mA NPN ou PNP<br>Raccordement sortie NPN<br>To à 30V cc<br>Charge + + + + + + + + + + + + + + + + + + + |  |
| Communication                  | 1 port RJ-45 Ethernet pour faire fonctionner le logiciel PresencePLUS Pro<br>1 port RS232 pour faire fonctionner le logiciel PresencePLUS Pro                                                                                                    |  |
| Mémoire                        | Stockage jusqu'à 12 fichiers d'inspection                                                                                                    |  |
| Alimentation                   | Tension : 10 à 30 V cc<br>Courant : 1,5 A max.                                                                                                    |  |

### Caméra

| Modèle                     | PPCAM                                                                                                    |
|----------------------------|----------------------------------------------------------------------------------------------------|
| Référence                  | 62568                                                                                                    |
| Mécanique                  | Construction : Aluminium noir anodisé<br>Dimensions : 32 x 30 x 78,2 mm<br>Poids : 0,09 kg environ<br>Indice de protection : IEC IP20; NEMA 1<br>Température de fonctionnement : 0 à +50 °C<br>Humidité relative maximum : 90% (sans condensation) |
| Acquisition                | Inspections par seconde : 30 max.<br>Taille de la matrice : 640 x 480 pixels<br>Niveaux sur l'échelle de gris : 256                                                                                                    |
| Matrice                    | 4,8 x 3,6 mm, 6 mm diagonale (1/3" CCD)<br><b>Taille du pixel :</b> 7,4 x 7,4 microns                                                                                                    |
| Interface                  | LVDS                                                                                                    |
| Longueur maximale du câble | 7 m                                                                                                    |
| Temps d'exposition         | 0,01 ms à 3600 ms                                                                                                    |
| Montage de l'objectif      | Montage « C-mount » standard                                                                                                    |

Banner Engineering Corp. • Minneapolis, MN U.S.A. www.bannerengineering.com • Tel: 763.544.3164

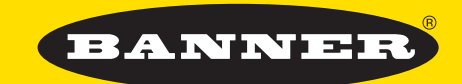

#### more sensors, more solutions

#### Banner Engineering Corp.,

9714 Tenth Ave. No. Minneapolis, MN 55441 Tél. : 763.544.3164 www.bannerengineering.com Email: sensors@bannerengineering.com

#### **Banner Engineering Europe**

Park Lane, Culliganlaan 2F 1831 Diegem Belgium Tél. : + 32 2 456 07 80 Fax : + 32 2 456 07 89 Email : mail@bannereurope.com